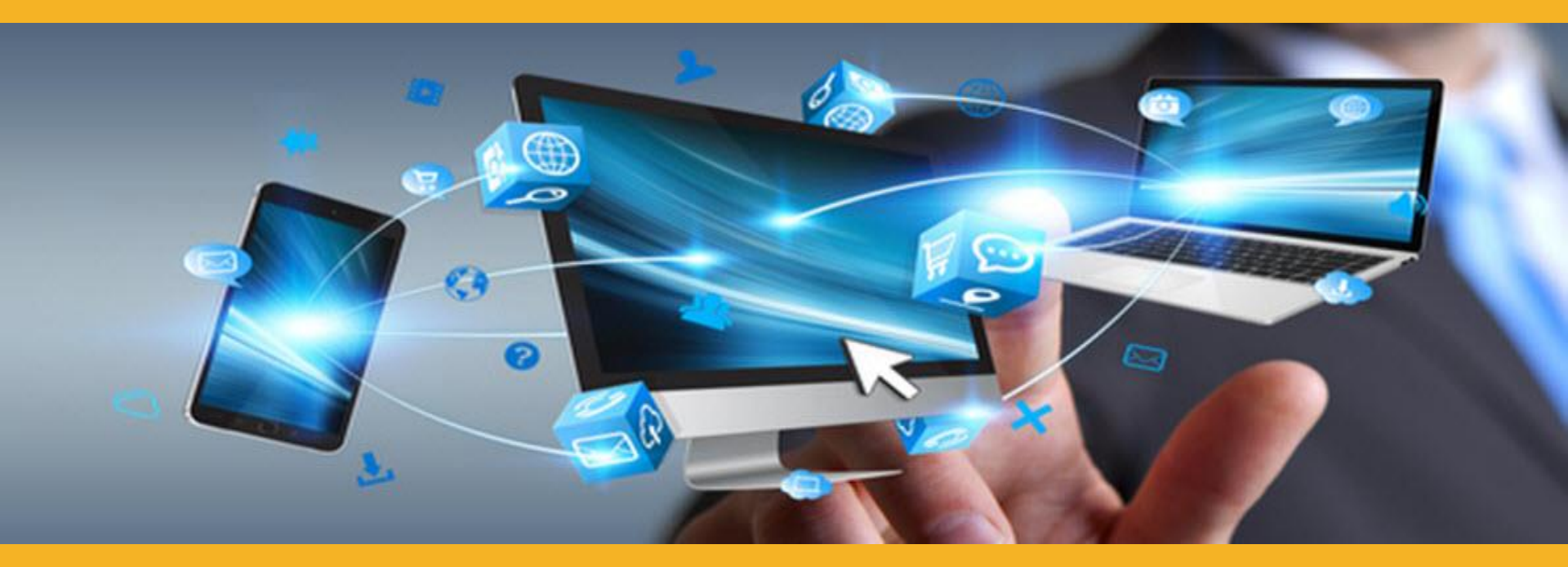

# **INTRODUCERE MAGAZIN ONLINE SIKA**

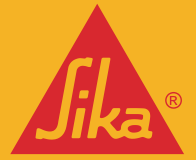

**BUILDING TRUST** 

O soluție de comercializare simplificată, în mediul digital, care vă permite să gestionați eficient comenzile online, economisind timp și costuri

# **BENEFICIILE DUMNEAVOASTRĂ**

## O EXPERIENȚĂ ÎMBUNĂTĂȚITĂ PENTRU FIECARE

- Personalizarea experienței de achiziție.
- **Mereu deschis** servicii complete 24/7, puteți comanda atunci când aveți nevoie.
- Acces de oriunde acces la soluțiile Sika oriunde, ușor și rapid.
- Transparența în achiziție reduceți posibile erori din comandă.
   Monitorizarea comenzilor vizualizați istoricul comenzilor și al
- facturilor.
- Acces la facturi vizualizați facturile cu ușurință.
- Acces rapid către fișele tehnice.

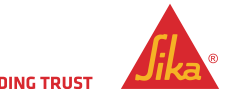

## PRINCIPALELE FUNCȚII ALE ESHOP-ULUI

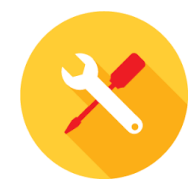

## CATALOGUL DE PRODUSE

- Acces la catalogul de produse
- Lista multiplă de preferințe pentru favorite
- Căutarea produselor
- Informații despre produse
- Fișe tehnice ale produselor

## FINALIZAREA COMENZII

- Selectați data de livrare de până la 90 de zile
- Adrese predefinite de livrare
- Adăugați o adresă manuală

## **ISTORICUL COMENZILOR**

- Repetarea comenzii anterioare
- Istoricul comenzilor din eShop dar şi comenzile plasate în mod obişnuit

## **FACTURI**

- Vizualizați facturile
- Descărcați facturi
- Căutare/Filtrare după numărul de comandă și numărul de ordine de achiziție

## ADMINISTRARE UTILIZATORI

- Modificarea datelor personale
- Creare utilizatori noi

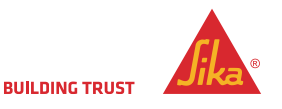

# SIKA B2B ESHOP

## **GHIDUL SIKA E-SHOP**

| B2B eShop Romania | a          |                                      | = |
|-------------------|------------|--------------------------------------|---|
| Co                | ntul M     | eu                                   |   |
| Uti               | ilizator   |                                      |   |
|                   | ••••••     | •••• @                               |   |
|                   | Login      | Contactați-ne pentru a vă înregistra |   |
| Ați uita          | at parola? |                                      |   |

- Conectați-vă cu numele de utilizator și parola aferentă contului
- Dacă v-ați uitat parola, puteți da click pe buton și veți primi instrucțiuni pentru a o reseta.
- Veți avea la dispoziție 5 încercări pentru a vă autentifica corect, altfel contul dumneavostră va fi blocat și va trebui să contactați departamentul Serviciu Clienți din cadrul Sika România.

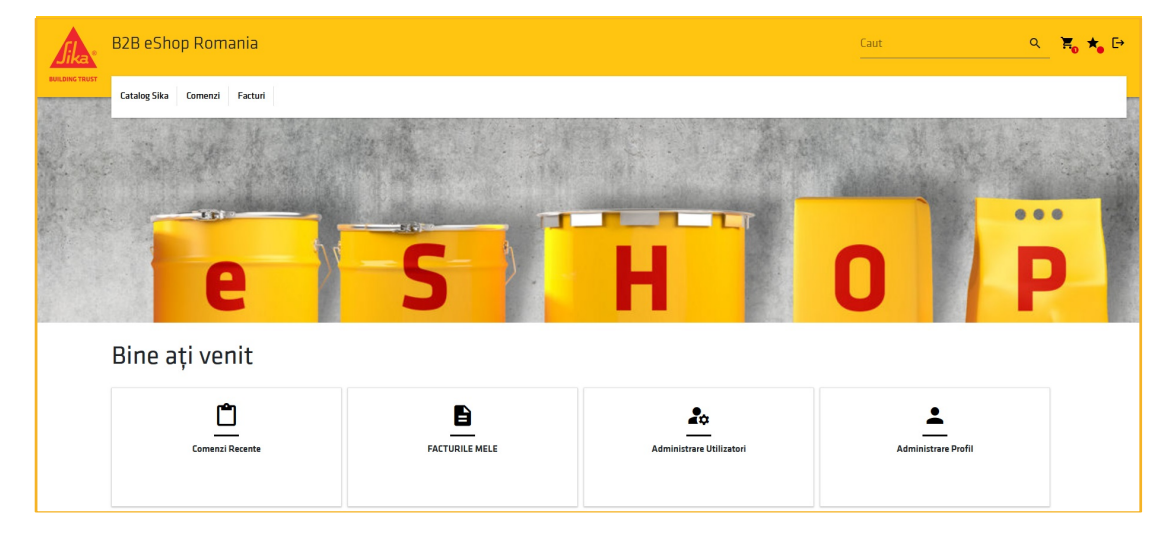

- Pictogramele din dreapta sus sunt pentru Coşul de cumpărături, Lista de favorite, leşire cont.
- "Comenzi recente" vă permite să verificați starea tuturor comenzilor dumneavoastră (inclusiv a celor care nu au fost plasate prin E-Shop).
- "Facturile mele" vă permite să verificați și să descărcați toate facturile dumneavoastră.
- "Administrare utilizatori" vă permite să adăugați, să modificați și să eliminați utilizatori pentru contul dumneavoastră.
- "Administrare profil" vă duce direct la pagina de administrare a datelor personale.

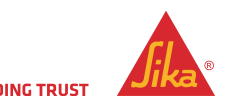

# ACTUALIZAȚI SAU CREAȚI UN UTILIZATOR

| B2B eShop I                                                              | Romania                                    | Caut                       | <u> </u> |
|--------------------------------------------------------------------------|--------------------------------------------|----------------------------|----------|
| Catalog Sika Comenzi Factur                                              | i                                          |                            |          |
| Acasă > Utilizatori > Nou                                                |                                            |                            |          |
| ACTUALIZAȚI                                                              | SAU CREAȚI UT                              | ILIZATOR                   |          |
| <ul> <li>Este activ</li> </ul>                                           |                                            |                            |          |
| Utilizator *                                                             | Prenume *                                  | Nume *                     |          |
|                                                                          |                                            | 3                          |          |
| Email *                                                                  | Limbā standard *                           |                            |          |
|                                                                          | ROMÂNĂ                                     | ~                          |          |
| Telefon mobil                                                            | Telefon fix                                | Fax                        |          |
| Telefon mobil                                                            | Telefon fix                                | Fax                        |          |
| Câmpurile marcate cu * sunt obligatorii                                  |                                            |                            |          |
| Roluri *<br>Administrator<br>Cumpărător<br>Spectator                     | Permisiuni<br>Uvizualizați factura         |                            |          |
| Restricții Catalog                                                       |                                            |                            |          |
| Selectați tot                                                            |                                            |                            |          |
| ☐ Construiește<br>☐ Protejează<br>☐ Finisează<br>☐ Repară<br>☐ Industrie |                                            |                            |          |
| Client *                                                                 | D SIR.   CALEA STAN VERMICHIN NO 6 4 10007 | THESIARA THES IT ROMANA BD | ~        |
|                                                                          |                                            |                            |          |

#### Informații uzuale

- 1. "Este activ" acest lucru va dezactiva contul în cauză
- "Utilizator" se introduce adresa de e-mail a utilizatorului
   \*\* Dacă e-mailul a mai fost folosit, nu îl puteți utiliza din nou \*\*
- 3. Completați numele și prenumele
- 4. Introduceți din nou adresa de e-mail
- 5. Completați numerele de telefon

### Setările utilizatorului

- 6. Roluri
  - Administrator: poate crea, cumpăra și vizualiza produse. Poate crea subutilizatori.
  - Cumpărător: poate cumpăra și vizualiza produse, dar nu poate vizualiza, crea sau edita utilizatori.
  - Spectator: poate vedea produse și le poate adăuga la o listă de dorințe, dar nu poate cumpăra. Ei de asemenea, nu pot să vizualizeze, să editeze sau să creeze utilizatori.
- 7. Permisiunea utilizatorului Bifați pentru ca noul utilizator să poată vizualiza facturile.
- 8. **Restricții catalog** Bifați această casetă pentru a permite ce catalog de produse poate fi vizualizat.
- 9. Adrese: Alegeți clientul cumpărator și adresa de livrare. Dacă aveți mai multe puncte de vânzare, selectați-o pe cea potrivită pentru utilizator. "Selectați tot" verifică toate "adresele de vânzare" și "adresele de livrare" disponibile.

| <i>Jika</i> °  | B2B eShop Ro       | mania       | C<br>- | aut | p       | ۹              | ≅₀ ★₀ | €     |
|----------------|--------------------|-------------|--------|-----|---------|----------------|-------|-------|
| BUILDING TRUST | Catalog Sika Comen | izi Facturi |        |     |         |                |       |       |
|                | Construiește       | >           |        |     | N. Sale |                |       |       |
|                | Protejeazā         | >           |        |     |         | and the second |       |       |
|                | Finisează          | >           |        |     | Det 1   |                |       | - 22- |
|                | Industrie          | >           |        | 1   |         | D              |       |       |

Selectați **"Catalog Sika"** pentru a afișa lista categoriilor din catalog de produse sau utilizați câmpul **"Caut"** dacă știți descrierea produsului sau codul articolului.

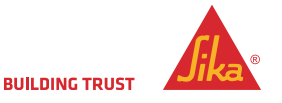

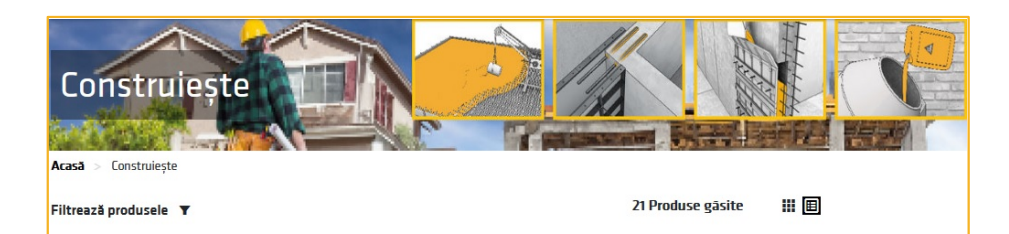

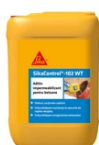

#### SikaControl®-102 WT

SikaControl®-102 WT este un aditiv folosit pentru realizarea betoanelor ce trebuie protejate împotriva sucțiunii capilare și a permeabilității.

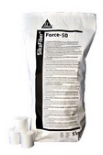

#### SikaFiber<sup>®</sup> Force-50

SikaFiber<sup>®</sup> Force-50 sunt macro fibre sintetice cu lungimea de 50 mm, proiectate a fi utilizate într-o gamă diversificată de betoane structurale. Pot fi utilizate în betonul de transport, betonul prefabricat și betonul torcretat atât suprateran cât și subteran. Modul de realizarea al fibrelor, embosarea acestora, îmbunătățește aderența cu betonul, sporind proprietățile finale ale betonului. Macro fibrele sintetice au fost proiectate

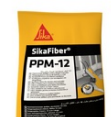

#### SikaFiber® PPM-12

SikaFiber<sup>®</sup> PPM-12 sunt fibre de polipropilenă monofilament cu lungimea de 12 mm, utilizate la armarea mortarelor și a betoanelor. După ce ați ales o categorie sau ați efectuat o căutare, va fi afișată o listă de produse relevante.

Selectați un produs pentru a afișa toate variantele din cadrul acestuia, inclusiv culorile și cantitatea de produs per ambalaj.

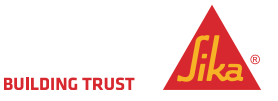

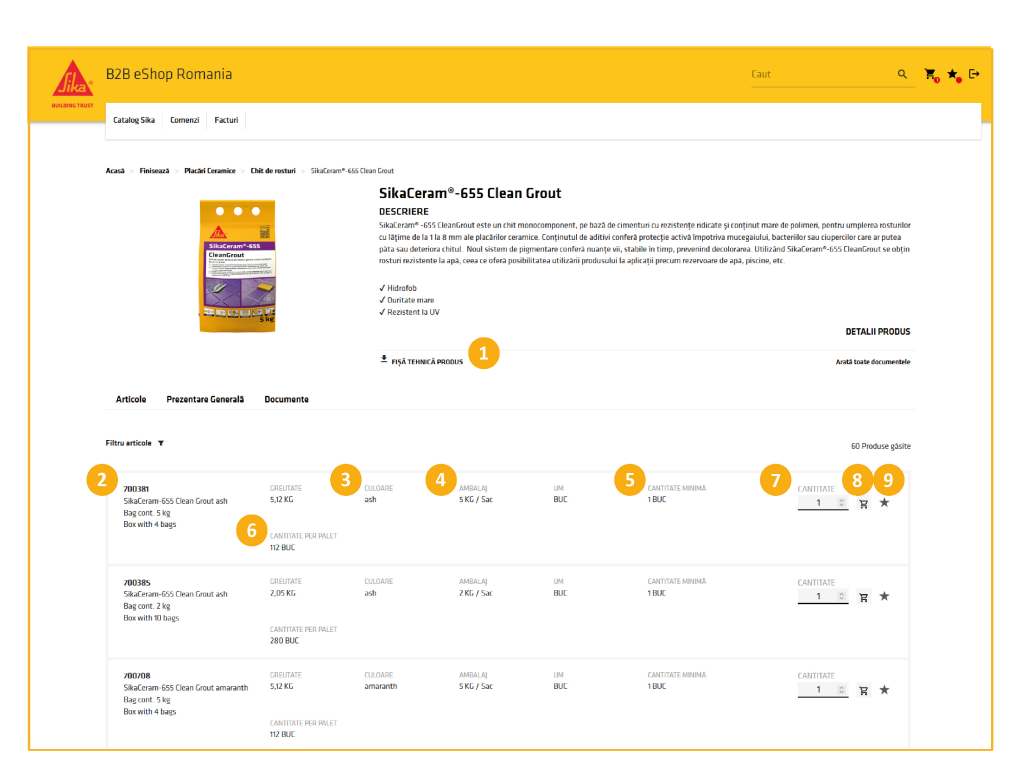

Pagina de produs - conține toate informațiile despre produse

- 1. Descărcați documentele aferente produsului (Fișe tehnice).
- 2. Codul materialului Sika și descrierea produsului.
- 3. Culoarea dacă este cazul.
- 4. Ambalaj cantitatea fiecărei unități.
- 5. Cantitate minimă numărul minim de unități pe comandă.
- 6. Cantitate per palet numărul de unități pe palet.

7. Cantitate - se adaugă cantitatea necesară din fiecare material (produs)

\*Vă rugăm să folosiți săgeata sus/jos pentru a selecta cantitatea necesară. Numărul va fi indexat în unități multiple, dacă este cazul.

8. Odată selectată cantitatea, apăsați pictograma "coș de cumpărături" pentru a adăuga produsele.

9. Apăsați pictograma stea pentru a adăuga acel articol la o listă de favorite.

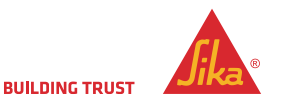

| Catalog Sika                                                                                                    | Comenzi Facturi                                                                                                    |                                                                                                    |                                       |                             | Q 🟋                                                         | * 단                |   |
|----------------------------------------------------------------------------------------------------|----------------------------------------------------------------------------------------------------|----------------------------------------------------------------------------------------------------|---------------------------------------|-----------------------------|-------------------------------------------------------------|--------------------|---|
| Silaceram <sup>2</sup> -655<br>Constraints<br>Constraints<br>C | SikaCeram<br>DESCRIERE<br>SikaCeram <sup>®</sup> -6555 Cle<br>rezistențe ridicate și<br>de la 11a 8 mm ale pl<br>Citeste mai mult - | •655 Clean Gro<br>anGrout este un chit monoco<br>conținut mare de polimeri, p<br>acărilor ceramice. Conținutul | omponent,<br>pentru um<br>I de aditiv | pe bază de cim<br>Coșul Tău | ienturi cu<br>I (2)                                         |                    | × |
|                                                                                                    | FIŞĂ TEHNICĂ PRO                                                                                                    | DUS                                                                                                    |                                       |                             | <b>753187</b><br>SikaControl-102 WT<br>Canister cont. 5 kg  | CANTITATE<br>1 BUC | Ō |
| Articole Prezentare Genera                                                                                                    | ilă Documente                                                                                                    |                                                                                                    |                                       | More and a                  | 700381<br>SikaCeram-655 Clean<br>Grout ash<br>Bag cont 5 kg | 4 BUE              | Ô |
| 700381<br>SikaCeram-655 Clean Grout ash<br>Bag cont. 5 kg                                                                                                    | GREUTATE<br>5,12 KG                                                                                                    | CULOARE<br>ash                                                                                                 | AMBA<br>5 KG ,                        |                             | Box with 4 bags                                             |                    |   |
| DUX WITH 4 DAYS                                                                                                    | CANTITATE MINIMĂ<br>1 BUC                                                                                                    | CANTITATE PER PALET<br>112 BUC                                                                                 |                                       |                             |                                                             |                    |   |
| 700385<br>SikaCeram-655 Clean Grout ash<br>Bag cont. 2 kg<br>Pay with 10 bags                                                                                                    | GREUTATE<br><b>2,05 KG</b>                                                                                                    | CULOARE<br>ash                                                                                                 | AMBA<br>2 KG ,                        |                             |                                                             |                    |   |
| DOV WITH ID DOG2                                                                                                    | CANTITATE MINIMĂ<br>1 BUC                                                                                                    | CANTITATE PER PALET<br>280 BUC                                                                                 |                                       |                             | FINALIZEAZĂ CO                                              | MANDA              |   |

Pe măsură ce construiți comanda, cantitatea produselor este afișată în pictograma "coș de cumpărături."

Când ați completat comanda, faceți clic pe bara de jos "FINALIZEAZĂ COMANDA" . Acest lucru vă va permite apoi să revizuiți comanda totală înainte de a trece la finalizare.

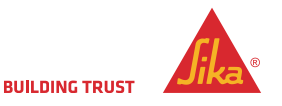

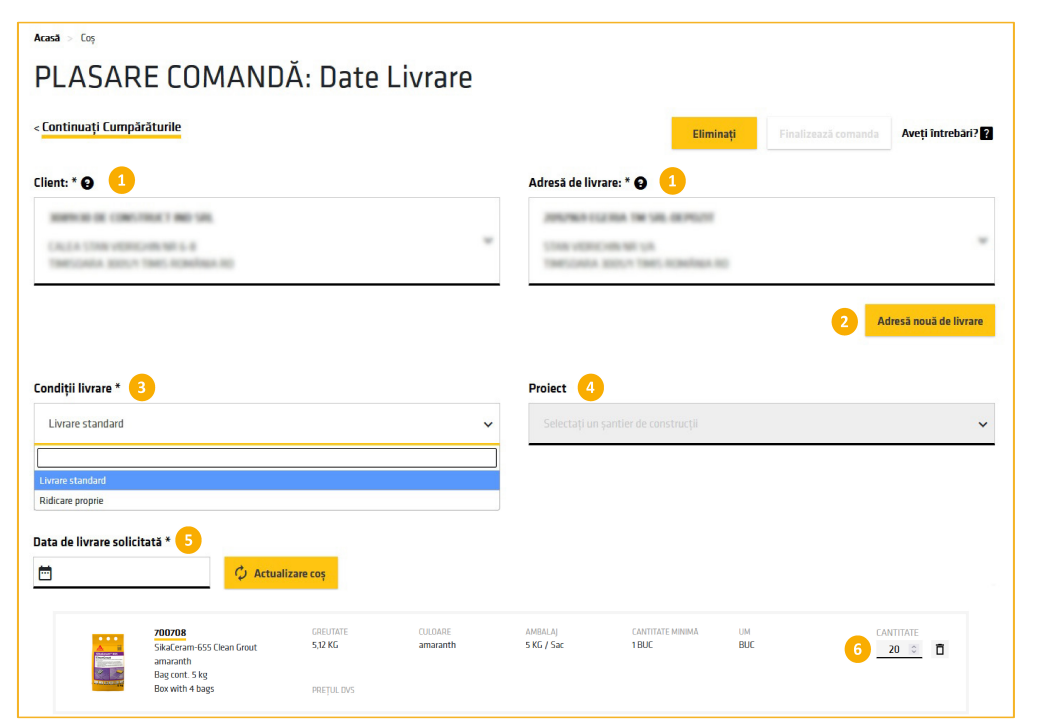

- În pașii următori selectați "Client"- compania care inițiază comanda- și "Adresa de livrare" - adresa la care se va livra comanda
- Dacă aveți nevoie să trimiteți la o altă adresă, puteți adăuga o altă adresă prin intermediul butonului "Adresă nouă de livrare" - vezi pagina urmatoare.
- În acest pas selectați modalitatea de livrare: "Livrare standard" sau "Ridicare proprie
- 4. Selectați dacă livrarea este pe un șantier
- Selectați data de livrare. Aceasta va fi în mod implicit la program de livrare standard (3 zile).
   Faceți clic pe "Actualizare coş" pentru a afișa prețurile
- 6. Puteți ajusta cantitățile de materiale dacă este necesar

NB: După ce sunteți mulțumit de comandă - apăsați "Actualizare coș" - E-Shop-ul va calcula acum prețul - puteți modifica în continuare comanda după această etapă.

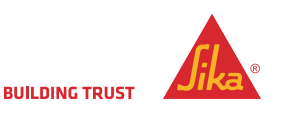

# ADRESĂ NOUA DE LIVRARE

| ×   |                 |                                                                                        |
|-----|-----------------|----------------------------------------------------------------------------------------|
| _   | lizonaž comanda | Aveti întrobări)                                                                       |
|     | inzeaza comanda | Aven mueban:                                                                           |
|     |                 | ~                                                                                      |
|     | 1 Adr           | esă nouă de livrare                                                                    |
|     |                 | ~                                                                                      |
| v   |                 |                                                                                        |
| - 1 |                 |                                                                                        |
|     | ×               | × ilizează comanda ilizează comanda ilizează comanda ilizează comanda ilizează comanda |

Butonul "Adresă nouă de livrare" de pe pagina FINALIZARE COMANDA- oferă permisiunea de a adăuga manual o altă adresă de livrare pentru această comandă.

# Această adresă nu este salvată pentru o livrare viitoare

- 1. Selectați butonul"**Adresa Noua de Livrare**" pentru a afișa câmpurile noi ce trebuie completate.
- 2. Introduceți numele și adresa în câmpurile relevante.
- 3. Derulați în jos și apăsați "Salvați".

Noua adresă este afișată sub câmpul "Adresa de livrare" evidențiat cu gri în pagina anterioară.

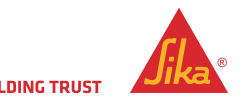

|   |                         | <b>753187</b><br>SikaControl-102 WT<br>Canister cont. 5 kg | GREUTATE<br>5,2 KG        | CULOARE        | AMBALAJ<br>5 KG / Canistră   | CANTITATE       | TOTAL<br><b>0,00 RON</b> |   |
|---|-------------------------|------------------------------------------------------------|---------------------------|----------------|------------------------------|-----------------|--------------------------|---|
|   |                         |                                                            | CANTITATE MINIMĂ<br>1 BUC | UM<br>BUC      | PREŢUL DVS<br>0,00 RON / BUC |                 |                          |   |
|   | A Contract CE           | <b>700381</b><br>SikaCeram-655 Clean Grout<br>ash          | GREUTATE<br>5,12 KG       | CULOARE<br>ash | AMBALAJ<br>5 KG / Sac        | CANTITATE 4 0   | TOTAL<br>0,00 RON        |   |
|   | . <del>Finise sta</del> | Box with 4 bags                                            | CANTITATE MINIMĂ<br>1 BUC | UM<br>BUC      | PREȚUL DVS<br>0,00 RON / BUC |                 |                          |   |
|   | Servicii Logistica      |                                                            |                           |                |                              |                 | 0 RON                    |   |
|   | TVA İncasat             |                                                            |                           |                |                              |                 | 0 RON                    |   |
|   | Total                   |                                                            |                           |                |                              |                 | 0 RON                    | 2 |
|   | Greutate brută:         |                                                            |                           |                |                              |                 | 25,68 KG                 |   |
| C | âmpurile marcate cu *   | <sup>t</sup> sunt obligatorii                              |                           |                |                              |                 |                          |   |
|   | Adăugați material       | ? Adăuga                                                   |                           |                |                              | Printează Coșul | Finalizează comanda      |   |
| < | Continuați Cumpă        | irăturile                                                  |                           |                |                              | 3               | 4                        |   |
|   |                         |                                                            |                           |                |                              |                 |                          |   |

Odată ce prețul este aplicat, puteți adăuga în continuare produse, înainte de a finaliza comanda.

Asigurați-vă că aveți toate articolele, deoarece nu veți mai putea adăuga alte articole la comandă după ce ați finalizat comanda.

- 1. Adăugați codul de articol pentru produsul dorit și faceți clic pe butonul "**Adăugați**".
- 2. Valoarea totală a comenzii dumneavostră este afișată.
- 3. Dacă doriți, puteți imprima o copie a comenzii dumneavoastră.
- 4. După ce totul este complet Vă rugăm să faceți clic pe "Finalizează comanda"

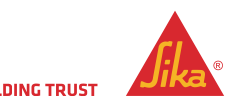

|                                                                         | umparaturi                                                                                                    |                                                                                                    |                                                      |                                                                                                    | 3 Trimite Comanda                | Aveți întrebă                                                         |
|-------------------------------------------------------------------------|----------------------------------------------------------------------------------------------------|----------------------------------------------------------------------------------------------------|------------------------------------------------------|----------------------------------------------------------------------------------------------------|----------------------------------|-----------------------------------------------------------------------|
| Client:                                                                 | KT 80 101                                                                                                    |                                                                                                    |                                                      | Adresă de livrare:                                                                                                    |                                  |                                                                       |
| CALLA STREE HEREIGH<br>TRANSCORD, BENCH TR                              | NUMER A                                                                                                    |                                                                                                    | ~                                                    | STAR VERICHRINE UN<br>TRACINER REPORT TRACT CONTRACTOR                                                                |                                  |                                                                       |
| Condiții de livrare                                                     |                                                                                                    |                                                                                                    |                                                      |                                                                                                    |                                  |                                                                       |
| ivrare standard                                                         |                                                                                                    |                                                                                                    |                                                      |                                                                                                    |                                  |                                                                       |
| Dată de livrare solicit:                                                | atā:                                                                                                    |                                                                                                    |                                                      |                                                                                                    |                                  |                                                                       |
| 0.10.2025                                                               |                                                                                                    |                                                                                                    |                                                      |                                                                                                    |                                  |                                                                       |
| Numär de Comandă d                                                      | e Achiziție *                                                                                                    |                                                                                                    |                                                      |                                                                                                    |                                  |                                                                       |
|                                                                         |                                                                                                    |                                                                                                    |                                                      |                                                                                                    |                                  |                                                                       |
| Accept Termenii&Co                                                      | ndițiile *                                                                                                    |                                                                                                    |                                                      |                                                                                                    |                                  |                                                                       |
| Accept Termenii6Co                                                      | 753187<br>SikaControl-102 WT<br>Canister cont. 5 kg                                                                                                    | GREUTATE<br>5,2 KG                                                                                  | CULDARE                                              | AMBALAJ<br>S KG / Canistrà                                                                                            | CANTITATE<br>1                   | TOTA<br>0,00 R01                                                      |
| Accept Termenii5Co                                                      | 753187<br>SikaControl-102 WT<br>Canister cont. 5 kg                                                                                                    | CREUTATE<br>5,2 KG<br>CANTITATE MINIMĂ<br>1 BUC                                                     | CULDARE<br>UM<br><b>BUC</b>                          | AMBALA]<br>S KG / Canistră<br>PREȚUL DVS<br>0,00 RON / BUC                                                            | CANTITATE<br>1                   | TOTA<br>0,00 ROI                                                      |
| Accept Termenii5Co                                                      | 753187<br>SilaControl-102 WT<br>Canister cont. 5 kg<br>700381<br>SilaCeram-655 Clean Grout                                                                                                    | GREUTATE<br>5.2 KG<br>CANTITATE MINIMA<br>1 BUC<br>GREUTATE<br>5.12 KG                              | CULDARE<br>UM<br>BUC<br>CULDARE<br>ash               | AMBALAJ<br>S KG / Canistra<br>PRETULIDAS<br>0.00 ROM / BUC<br>AMBALAJ<br>S KG / Sac                                   | CANTITATE<br>1<br>CANTITATE<br>4 | TOTA<br>0,00 ROI<br>TOTA<br>0,00 ROI                                  |
| Accept TermeniisCo                                                      | 73387<br>Z3387<br>Sikkarntoi-102 WT<br>Canister cont. 5 kg<br>700381<br>SikkaCeran-655 Dean Grout<br>ash<br>Bag cont. 5 kg                                                                                                    | GREUTATE<br>5.2 KG<br>CANTITATE MINIMA<br>1BUC<br>GREUTATE<br>5.2 KG                                | CULDARE<br>UM<br>BUC<br>CULDARE<br>ash               | AMBALAJ<br>S KG / Canistra<br>PRETUL DVS<br>0.00 RON / BUC<br>AMBALAJ<br>S KG / Sac                                   | CANTITATE<br>1<br>CANTITATE<br>4 | TOTA<br>0,00 ROI<br>TOTA<br>0,00 ROI                                  |
|                                                                         | 753187<br>SikaControl-102 W/T<br>Canister cont. 5 kg<br>SikaCeram-655 Clean Grout<br>ash<br>Bag cont. 5 kg<br>Box with 4 bags                                                                                                    | CREUTATE<br>S.2 KG<br>CANTITATE MINIMA<br>1BUC<br>GREUTATE<br>S.32 KG<br>CANTITATE MINIMA<br>1BUC   | CULDARE<br>UM<br>BUC<br>CULDARE<br>ash               | AMBALAJ<br>S KG / Canistră<br>PRETUL DVS<br>0.00 RON / BUC<br>AMBALAJ<br>S KG / Sac<br>PRETUL DVS<br>0.00 RON / BUC   | CANTITATE<br>1<br>CANTITATE<br>4 | TOTA<br>0,00 ROI<br>TOTA<br>0,00 ROI                                  |
| Accept TermeniisCo                                                      | 73187<br>73187<br>23187<br>2416<br>2416<br>241 | CREVIATE<br>5.2 KG<br>CANTITATE MINIMA<br>1 BUC<br>CREVIATE<br>5.32 KG<br>CANTITATE MINIMA<br>1 BUC | CULDARE<br>UM<br>BUC<br>CULDARE<br>ash<br>UM<br>BUC  | AMBALA)<br>S KG / Canistra<br>PRETUL DVS<br>0,00 RON / BUC<br>AMBALA)<br>S KG / Sac<br>PRETUL DVS<br>0,00 RON / BUC   | CANTITATE<br>1<br>CANTITATE<br>4 | TOTA<br>0,00 R0<br>107A<br>0,00 R0                                    |
| Accept TermeniisCo  Accept TermeniisCo  Servicii Logistica  TVA Incasat | 753187<br>SikaControl-102 W/T<br>Canister cont. 5 kg<br>SikaCeram-555 Llean Grout<br>ash<br>Bag cont. 5 kg<br>Box with 4 bags                                                                                                    | CREUTATE<br>5,2 KG<br>CANTITATE MINIMA<br>1BUC<br>CREUTATE<br>5,32 KG<br>CANTITATE MINIMA<br>1BUC   | ULLARE<br>UM<br>BUC<br>CULDARE<br>ash<br>UM<br>BUC   | AMBALAJ<br>S KG / Canistra<br>PRETUL DVS<br>0.000 RON / BUC<br>AMBALAJ<br>S KG / Sac<br>PRETUL DVS<br>0.000 RON / BUC | CANTITATE<br>1<br>CANTITATE<br>4 | 101A<br>0,00 R01<br>101A<br>0,00 R01<br>0 R0<br>0 R0                  |
| Accept TermeniisCo                                                      | 75387<br>SkaCartos 402 WT<br>Canister cont. 5 kg<br>SkaCara 655 Clean Grout<br>ah<br>Big cont. 5 kg<br>Box with 4 bags                                                                                                    | CREUTATE<br>5,2 KG<br>CANTITATE MINIMA<br>18UC<br>CREUTATE<br>5,32 KG<br>CANTITATE MINIMA<br>18UC   | CULDARE<br>LUM<br>BUC<br>CULDARE<br>ash<br>UM<br>BUC | AMBALA <br>S KG / Canistra<br>DRETUL DAS<br>0.00 RON / BUC<br>AMBALA <br>S KG / Sac<br>PRETUL DAS<br>0.00 RON / BUC   | CANTITATE<br>1<br>CANTITATE<br>4 | 101A<br>0,00 R0<br>101A<br>0,00 R0<br>0 R0<br>0 R0<br>0 R0            |
| Accept TermeniisCo                                                      | 75387<br>SikaContros-102 W/T<br>Canister cont. 5 kg<br>SikaCentros 55 Clean Grout<br>ah<br>Bag cont. 5 kg<br>Box with 4 bags                                                                                                    | CREVITATE<br>5,2 KG<br>CANTITATE MINIMA<br>1BUC<br>CREVITATE<br>5,2 KG<br>CANTITATE MINIMA<br>1BUC  | CULDARE<br>UM<br>BUC<br>CULDARE<br>ash<br>UM<br>BUC  | AMBALA]<br>S KG / Canistră<br>D.00 RON / BUC<br>AMBALA]<br>S KG / Sac<br>PRETUL DVS<br>0.00 RON / BUC                 | CANTITATE<br>1<br>CANTITATE<br>4 | TOTA<br>0,00 R0<br>TOTA<br>0,00 R0<br>0 R0<br>0 R0<br>0 R0<br>25,68 K |

Aceasta este etapa finală a procesului de achiziție produse din E-Shop.

- În acest câmp vă rugăm să adăugați "Numărul de Comendă de Achiziție".
- Bifați căsuța si acceptați "Termenii & Condițiile"
- 3. Apăsați unul dintre butoanele "Trimite Comanda"

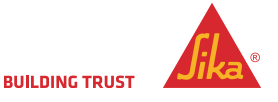

## **CONFIRMAREA COMENZII**

| FINALIZEAZĂ COMANDA: CONFIRMARE COMANDĂ                    |                                                                                         |                                  |                                                |                                                         |                                       |                |                   |
|------------------------------------------------------------|-----------------------------------------------------------------------------------------|----------------------------------|------------------------------------------------|---------------------------------------------------------|---------------------------------------|----------------|-------------------|
|                                                            |                                                                                         |                                  | VĂ MULŢUMIM, COI                               | MANDA DVS. A FOST TR                                    | IMISĂ                                 |                |                   |
|                                                            |                                                                                         |                                  | Veți primi o confir<br>Coma                    | mare prin e-mail în scurt tim<br>anda # <b>21545542</b> | ip.                                   |                |                   |
| Dacâ aveți întrebări, v<br>Vă rugăm să găsiți ma           | ă rugăm să ne contactați la <mark>comenzi.lo</mark><br>ai jos toate detaliile comenzii. | gistica@ro.sika.com              |                                                |                                                         |                                       |                |                   |
| Client:                                                    | NUCT BUT ONL<br>UNE BUT OF<br>NUCL COMPANY AND                                          |                                  |                                                | Adresă de livrare                                       | e na annan<br>194<br>1941 - Santan Al |                |                   |
| Dată de livrare solie<br>26:10.2023<br>Condiții de livrare | citată:                                                                                 |                                  |                                                |                                                         |                                       |                |                   |
| Livrare standard<br>Numär de Comanda<br>123456             | ă de Achiziție                                                                          |                                  |                                                |                                                         |                                       |                |                   |
| Comentar <sup>ii</sup><br>nimic                            |                                                                                         |                                  |                                                |                                                         |                                       |                |                   |
|                                                            | SikaControl-102 WT<br>Canister cont. 5 kg                                               | 5,2 KG                           |                                                | 5 KG / Canistrá                                         | ۵.<br>۱ BUC                           | CANTITATE<br>1 | TOTAL<br>D,OD RON |
|                                                            |                                                                                         | BUC                              | 0,00 RON / BUC                                 |                                                         |                                       |                |                   |
|                                                            | 700381<br>SikaCeram-655 Clean Grout ash<br>Bag cont. 5 kg<br>Box with 4 bags            | GREUTATE<br>5,12 KG<br>UM<br>BUC | CULOARE<br>ash<br>PRETUL DVS<br>0,00 RON / BUC | AMBALAJ<br>5 KG / Sac                                   | CANTITATE MINIMA<br>1 BUC             | CANTITATE<br>4 | TOTAL<br>D,OD RON |
| Servicii Logistica                                         |                                                                                         |                                  |                                                |                                                         |                                       |                | 0 RON             |
| TVA Incasat                                                |                                                                                         |                                  |                                                |                                                         |                                       |                | 0 RON             |
| Total                                                      |                                                                                         |                                  |                                                |                                                         |                                       |                | 0 RON             |
| Greutate brută                                             |                                                                                         |                                  |                                                |                                                         |                                       |                | 25,68 KG          |
|                                                            |                                                                                         |                                  |                                                |                                                         |                                       |                |                   |
|                                                            |                                                                                         |                                  |                                                |                                                         |                                       |                |                   |
|                                                            |                                                                                         |                                  | Printează Coșul                                | Continuați Cumpărături                                  | e                                     |                |                   |

Aceasta este pagina de confirmare a comenzii.

Observați numarul de confirmare a comenzii.

Dacă aveți nevoie să discutați cu noi despre achiziție, putem oricând să găsim comanda după numărul de comandă.

De asemenea, veți primi o confirmare de primire prin e-mail.

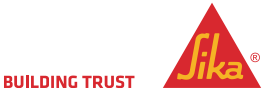

# VERIFICAREA/VIZUALIZAREA COMENZILOR ÎNCHEIATE

|   | Acasā > Istoric comenzi                 |         |    |                                 |
|---|-----------------------------------------|---------|----|---------------------------------|
|   | Filtru comenzi 🗙                        |         |    |                                 |
| 1 | Client *                                |         |    | Adresa de livrare               |
|   | SRL                                     | ~       |    | Selectați adresa de livrare 🗸 🗸 |
|   | Numā comandā Sika                       |         | Δ  | Număr comandă client            |
| 3 | Numā comandā Sika Opțional              |         | •  | Numär comandà client Opțional   |
|   | De la                                   | Până la |    |                                 |
| 2 |                                         | <b></b> | ×  | 1                               |
|   | Exclusiv Eshop                          |         |    |                                 |
|   | Exclusiv Comenzi deschise               |         |    |                                 |
|   | Câmpurile marcate cu * sunt obligatorii |         |    |                                 |
|   | Resetare                                |         |    |                                 |
|   |                                         |         | Că | utare                           |
|   |                                         |         |    |                                 |

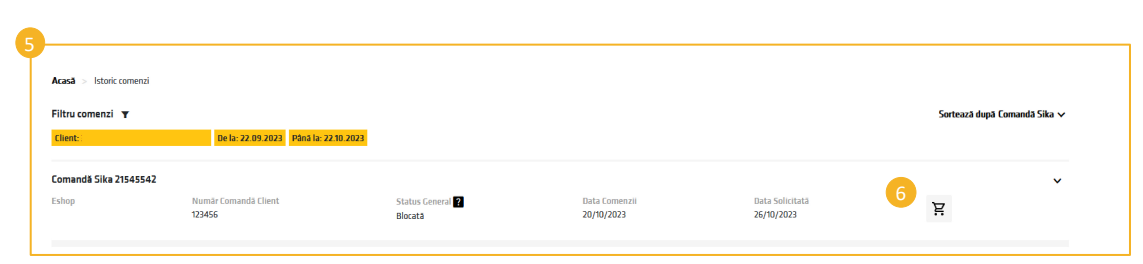

Puteți verifica istoricul comenzilor în funcție de o anumită perioadă de timp.

## Completați:

- . "Client" numele companiei care a inițiat comanda
- "Interval de date" (obligatoriu) limitat la o perioadă de maximum 3 luni.
- 3. "Număr de comandă Sika" (opțional).
- "Numărul comanda client (optional) Acest lucru va afişa atât comenzile din eShop, cât şi alte comenzi, de exemplu, pot fi văzute şi comenzile plasate direct la Sika prin e-mail.

Odată ce comanda este **finalizată**, puteți vizualiza comanda.

5. Puteți comanda din nou aceleasi produse făcând click pe cărucior (6). Acest lucru pune la dispoziție aceleași articolele într-un nou coș de cumpărături.

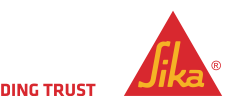

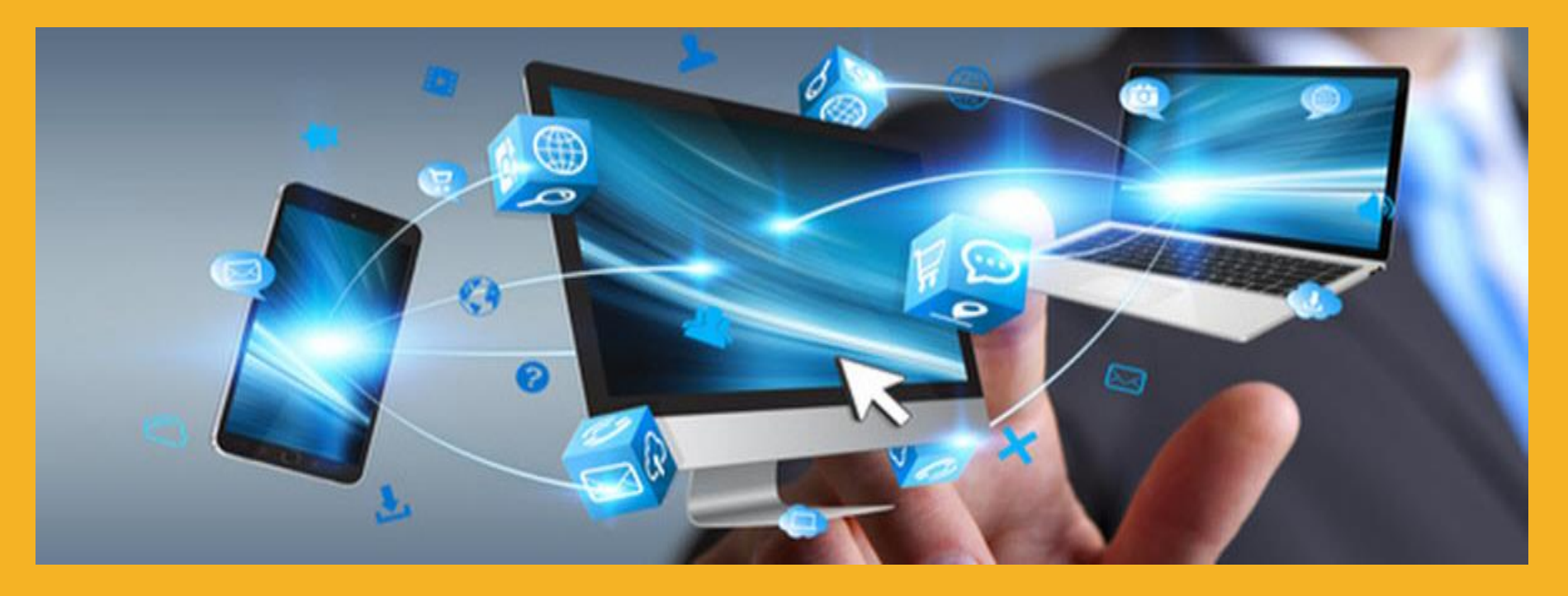

# VĂ MULȚUMIM PENTRU ATENȚIE

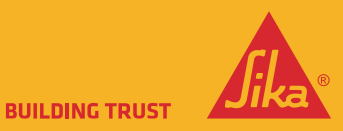